## UTILISER LA MESSAGERIE ENT pour retrouver les travaux de vos enseignants et envoyer votre travail

1. Se connecter à l'ENT :dans le moteur de recherche on tape : ENT ac poitiers

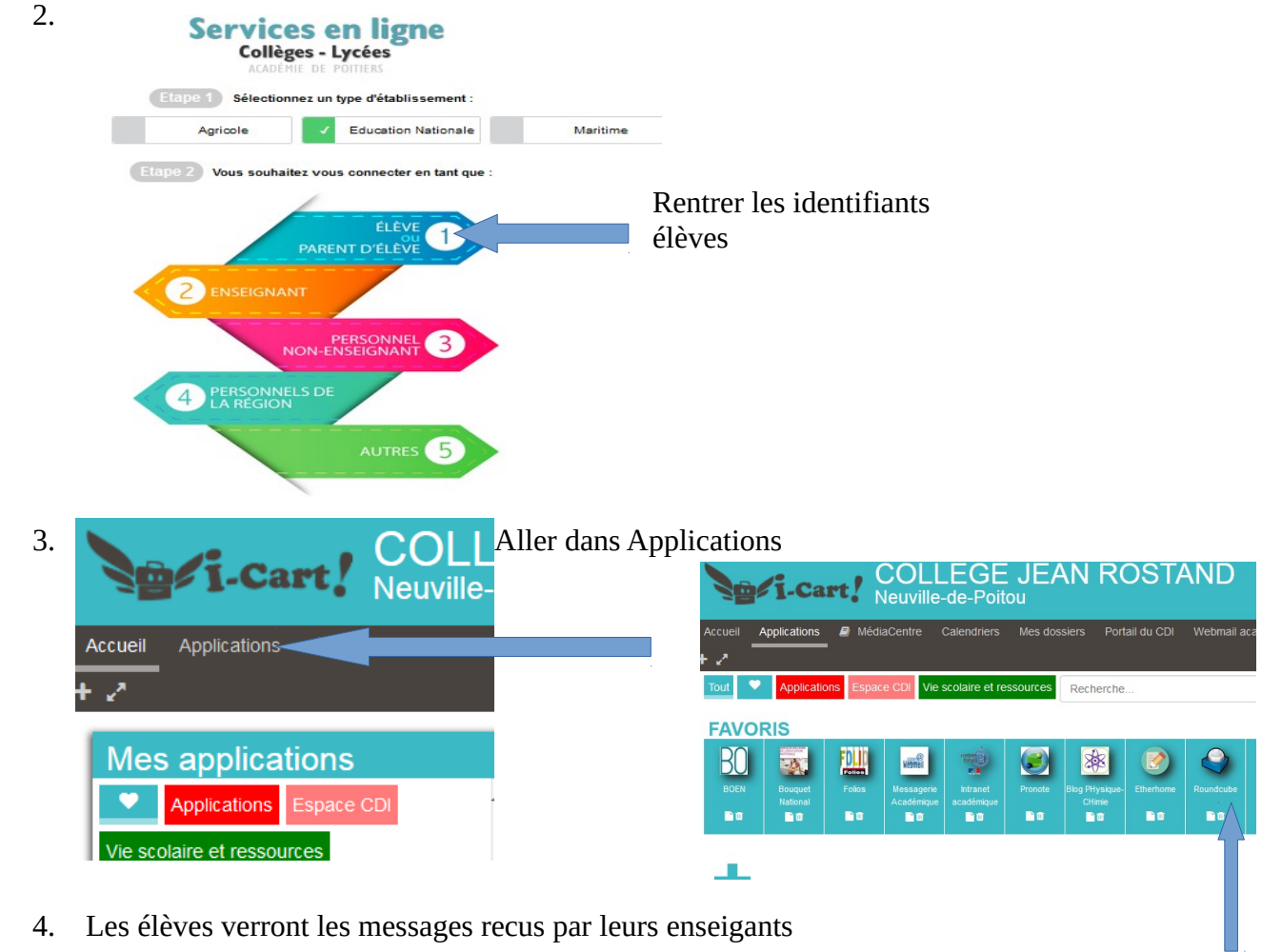

| i-Cart!                  | Neuville-de-Poitou                | EAN RUS                  |
|--------------------------|-----------------------------------|--------------------------|
| Accueil Applications 🛛 M | édiaCentre Calendriers M          | es dossiers Portail du C |
| À propos de              |                                   |                          |
| roundcube 🍣              |                                   |                          |
| Actualiser Rédiger       | Répondre Transférer Supprime      | er Marquer Plus          |
| 🕒 Boîte de récept 1 🔺    | 🕸 🗸 Courriels de 1 à 11 sur 11    | ₩ ◀ 1                    |
| Brouillons               | jzara                             | Aujourd'hui 13:51        |
| 🚱 Envoyés                | 🕇 TRavail à faire pour le/0       | 3 en et à renvoyer       |
| 🐻 Pourriels              | Iredon                            | 2020-02-03 18:48         |
| 👕 Corbeille              | <ul> <li>Oral de stage</li> </ul> |                          |
|                          | loauthier1                        | 2020-01-29 09+19         |

Sélectionner Roundcube

Ils n'ont plus qu'à lire le contenu du message et suivre les démarches de l'enseignant en réalisant le travail

- 5. Si leur enseignant souhaite recevoir le travail des élèves :
  - a) les élèves ayant fait le travail sur feuille peuvent le prendre
  - en photo et l'envoyer en piece jointe
  - b) les élèves peuvent rédiger sur un traitement texte (word, libre office...)
  - et l'enregistrer en format pdf Edition Affichage Insertion Format Style
  - et l'envoyer en piece jointe
- 6. Nommer son document : Classe NOM Prénom

nar défaut 🖵 🧭 🚱 🛛 Liberation Serif

J'envoie mon travail grâce à la messagerie Roundcube :
a) faire répondre à l'expéditeur

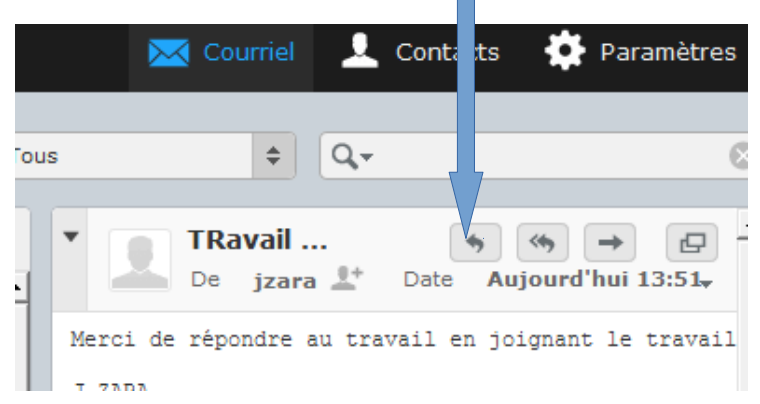

b) puis ajouter la pièce à joindre ( Photo ou document pdf créé par l'élève)

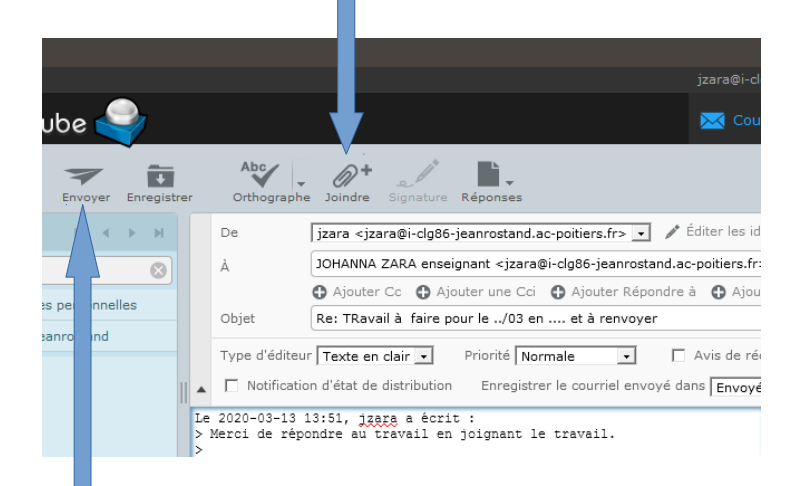

c) enfin envoyer le message

Bon Travail à Tous et à bientôt !